## **Empower Employee Web Punch Procedure**

## PUNCH IN/PUNCH OUT

| 1. | You must be using a computer on a KSU campus to use the Empower web tool.                                                                             | User Security Check                                   |
|----|----------------------------------------------------------------------------------------------------|-------------------------------------------------------|
|    | Open a web browser.<br>Go to http://timekeeping.kent.edu/                                                                                             | * Username<br>Username<br>* Password (Case Sensitive) |
| 2. | OPTION 1 = Quick Punch:                                                                                                    | Password                                              |
|    | Type your FlashLine username and password,<br>and click on the <b>Punch</b> button.                                                                   | Punch                                                 |
| •  | You're done!                                                                                                    |                                                       |
| 3. | Type your FlashLine username and password.<br>Click <b>Log In</b> .                                                                                   | Login                                                 |
| 4. | Click the <b>Clock</b> icon in the upper right corner to punch.<br>If you have more than one job, please select the appropriate<br>site and position. | <b>e</b>                                              |
| 5. | To log out, click the wheel icon.                                                                                                    | 0                                                     |